學校宣傳行銷「2020台灣燈會在台中」成果填報操作手冊

依據「學校宣傳行銷『2020台灣燈會在台中』活動實施計畫」配合2020台灣燈 會,鼓勵學校發揮創意宣傳行銷「2020台灣燈會在台中」活動,茲設置本成果填報 網,彙集各校行銷成果。

「2020台灣燈會在台中成果填報網」網址為 http://tc20201antern.lfes.tc.edu.tw/

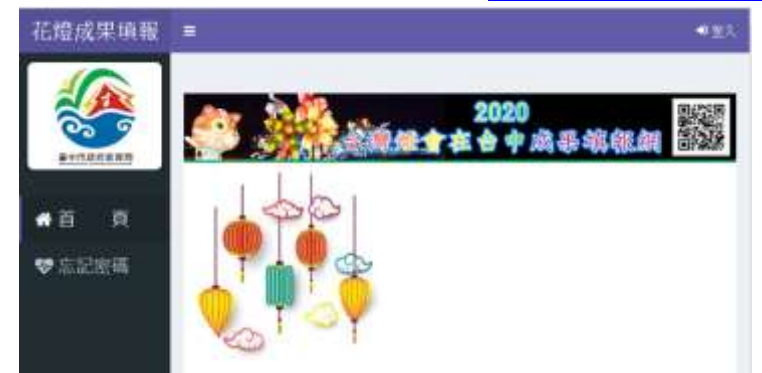

請點選右上角【登入】,即可進入登入系統

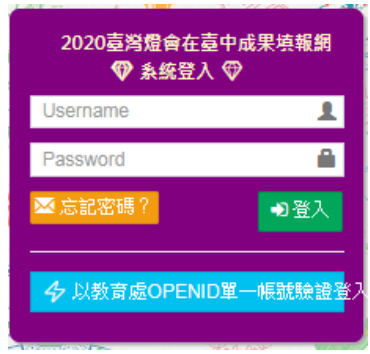

請點選【以教局局OPEN ID單一帳號驗證登入】

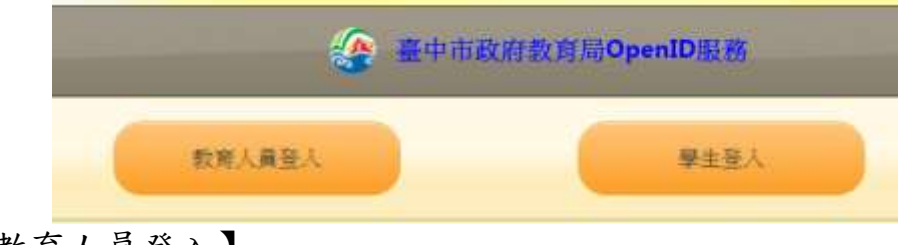

請點選【教育人員登入】

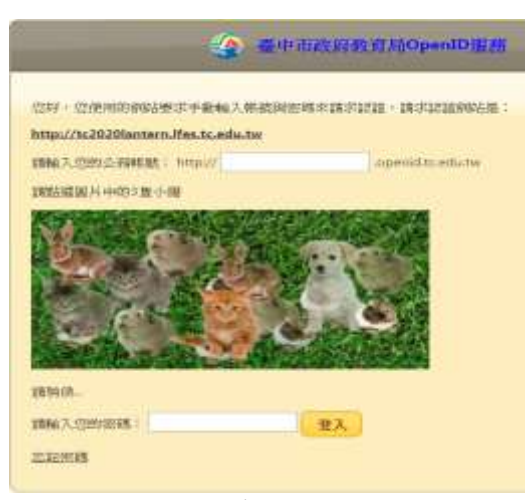

輸入公務帳號及密碼,即可進入填報系統

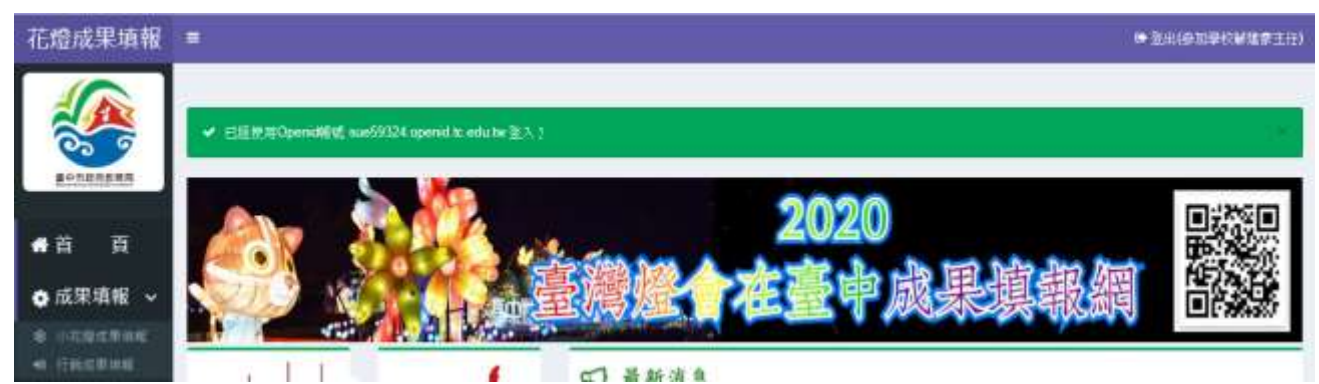

登入成功,右上角會出現個人資料訊息

左側會顯示【成果填報】選單及【小花燈成果填報】及【行銷成果填報】兩項子選單。

【小花燈成果填報】為有申請小花燈補助學校,填報辦理成果使用。

【行銷成果填報】為填報小花燈補助以外行銷2020台灣燈會在台中成果使用。 請點選【行銷成果填報】進入成果填報畫面。

|        |     |      |    | 灣壓合                              | <b>2020</b><br>在臺中 | 。<br>成果填     | 報約  |            |  |
|--------|-----|------|----|----------------------------------|--------------------|--------------|-----|------------|--|
| 17 T V |     |      |    | Construction of the Construction |                    |              |     |            |  |
|        |     |      |    |                                  |                    |              | ◆新增 | ✔ 全部       |  |
|        | 流水號 | 行鎖方式 | 標題 | 行銷日期                             | 行銷地點/媒體            | 煤體報導網址<br>連結 | ◆新增 | 全部<br>填報備註 |  |

請點選【+新增】

| ■ 行銷成果填報預知<br>副約197<br>1986年 |              |                   |  |
|------------------------------|--------------|-------------------|--|
| AIII 學校                      | малам        | 原體發展局容化進結         |  |
| 054801<br>行箭方式               | 制酸性名(一)      |                   |  |
| K.M                          | STATE IN CO. |                   |  |
| 行調訂期<br>7月後55年間              | 特徴性右口)       | ¥7566140382301490 |  |

請依序填入

※行銷方式(影音媒體、平面媒體、校園看物、校園活動)
※標題
※行銷日期
※行銷地點或媒體
※媒體報導網址連結
※將點專算網上連結

※獎勵職稱、獎勵姓名(擬獎勵人員2人,依序填報)※行銷成果說明(150~200字)

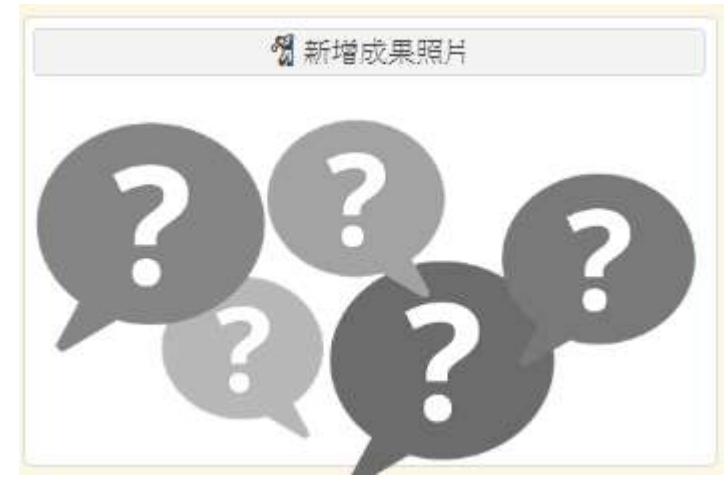

新增完畢後點選新增成果照片(4~6張)

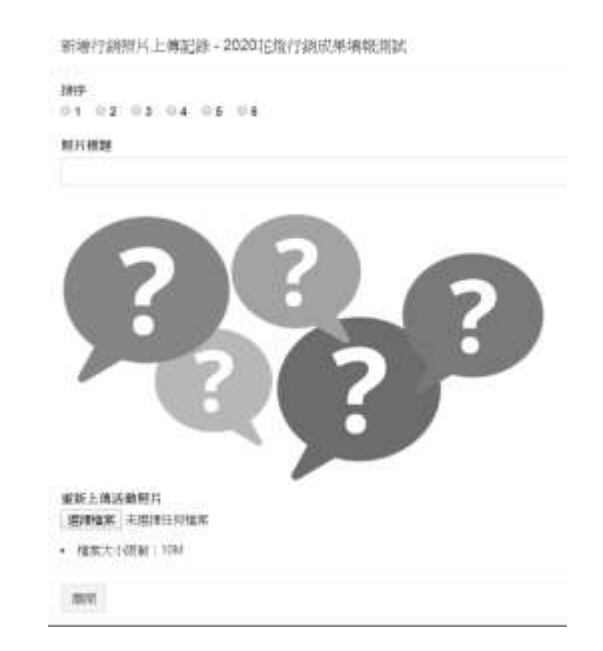

上傳成果照片

PS:行銷成果可以多筆新增。